# 4 Принудительная репликация

ПРИНУДИТЕЛЬНАЯ РЕПЛИКАЦИЯ ДАННЫХ ДОЛЖНА ЗАПУСКАТЬСЯ УЧРЕЖДЕНИЕМ ТОЛЬКО ПОСЛЕ ПОЛУЧЕНИЯ РАЗРЕШЕНИЯ ОТ ОТДЕЛА «АВТОМАТИЗАЦИИ И ИНФОРМАЦИОННЫХ ТЕХНОЛОГИЙ» МИНИСТЕРСТВА СОЦИАЛЬНОЙ ЗАЩИТЫ НАСЕЛЕНИЯ КРАСНОДАРСКОГО КРАЯ.

Глава содержит следующие разделы. Файлы принудительной репликации. Запрос на принудительную репликацию. Репликация подотчётного учреждения. Репликация ЦБ (узловой учреждения).

## Файлы принудительной репликации

Имя файла принудительной репликации имеет формат «ТИП\_ИНН\_ГГГГММДД\_ЧЧММ\_1.sql», т.е. вид файла (например, UP), ИНН учреждения, дата и время формирования файла, отличительный признак: 1.

Тип пакета можно увидеть открыв файл на просмотр (рис. 4-1).

Контрольная сумма: 0 Номер пакета: реверсивный Уникальный номер пакета: {} Отправитель: ЦБ Получатель: КЦСОН Версия БД: 2.8.72 Начало выгрузки на клиенте: 12.07.2017 12:37:05.353 Окончание выгрузки на клиенте: 12.07.2017 12:37:20.076 Продолжительность: 00:00:14.723 Начало выгрузки на сервере: 12.07.2017 12:37:05.000 Окончание выгрузки на сервере: 12.07.2017 12:37:20.000 Тип репликации: принудительная рис. 4-1

#### Управляющие файлы.

1. version.pri - файл допуска к принудительной репликации. Без этого файла процесс репликации не будут запущен, программа выдаст сообщение об ошибке. Файл должен находиться в папке [Pochta].

Примечание: после завершения репликации файл будет автоматически удалён.

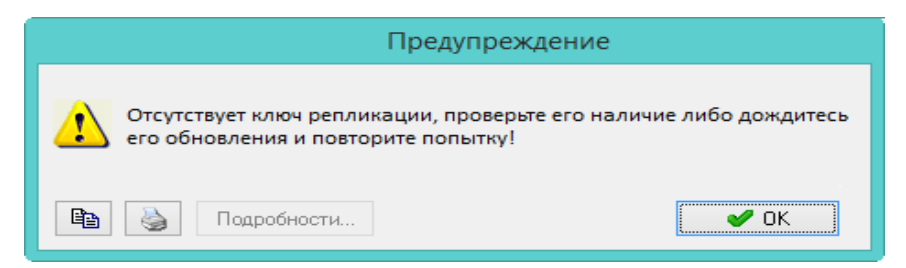

2. ManualRepl.krp - файл допуска *организации* к принудительной репликации. Без этого файла нельзя запустить процесс загрузки пакетов. Файл должен находиться в папке [Pochta].

3. SUM\_DOWN - файл репликации, который формируют узловые учреждения и министерство. Без этого файла (или если не загрузится) не выгрузятся данные.

Файл, пришедший для загрузки, должен находиться в папке [Pochta\Replication\In].

Файл, выгруженный из программы, будет находиться в папке [Pochta\Replication\Out\Down].

#### Файлы с данными.

1. DOWN – файл репликации, который формируют узловые учреждения и министерство. Содержит данные для подотчётных учреждений. Для каждого подотчетного учреждения формируется свой файл.

Файл, пришедший для загрузки, должен находиться в папке [Pochta\Replication\In].

Файл, выгруженный из программы, должен находиться в папке [Pochta\Replication\Out\Down].

2. UP – файл репликации, который формируют подотчётные учреждения. Содержит данные для узловых учреждений и министерства.

Файл, пришедший для загрузки, должен находиться в папке[Pochta\Replication\In].

Файл, выгруженный из программы, должен находиться в папке [Pochta\Replication\Out\Up].

### Запрос на принудительную репликацию

Для проведения принудительной репликации, необходимо создать запрос в вышестоящее учреждение. Запрос - это файл формата иннdb\_request.ггггммддччммсс.

**Обратите внимание**. После создания запроса на принудительную репликацию, база блокируется. Не выполняйте никаких действий с базой: не удаляйте, не восстанавливайте из архива, не работайте в кадрах\зарплате. Работу можно продолжить после проведения автоматической репликации, которая будет после

#### Получение даты от разработчиков.

Перед формированием запроса на принудительную репликацию, обратитесь к разработчикам, чтобы получить дату принудительной репликации. Вам будет выслан файл формата «ИНН\_ДАТА.DB\_QUEST». Обратите внимание: файл имеет срок действия в течении 7 дней.

#### Отправка запроса.

Чтобы сформировать запрос выполните следующие действия.

1. Зайдите в программу под пользователем «Репликатор».

2. Перейдите на вкладку «Рабочий стол - Репликация» и нажмите кнопку «Запрос принудительной репликации» (рис. 4-2).

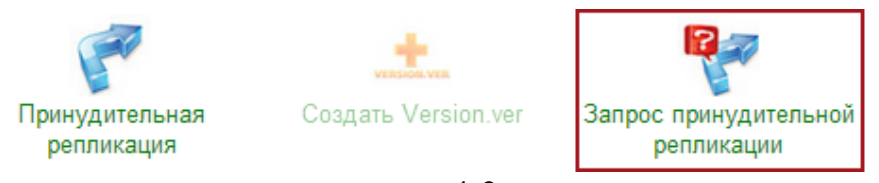

рис. 4-2

3. Появится окно (рис. 4-3).

| <u>.</u>                                                                                                    |  |  |  |
|----------------------------------------------------------------------------------------------------|--|--|--|
| РАБОТА С БД ЗАПРЕЩЕНА!                                                                                                    |  |  |  |
| ВНИМАНИЕ!<br>В данной БД нарушен процесс репликации.<br>Работа с БД запрещена, для продолжения работы обратитесь к Вашему<br>системному администратору, либо лицу, исполняющему обязанности<br>Администратора данной БД. |  |  |  |
| Отправить запрос Пути к отчету Доп. лог файл Закрыть                                                                                                    |  |  |  |
| Запрос на продолжение работы с Б.Д.<br>Организация                                                                                                    |  |  |  |
| Государственное учреждение                                                                                                    |  |  |  |
| Причины проведения принудительной репликации                                                                                                    |  |  |  |
| БД была восстановлена из архива                                                                                                    |  |  |  |
| ФИО ответственного за проведение репликации                                                                                                    |  |  |  |
| Администратор БД                                                                                                    |  |  |  |
| 8(861)2224221                                                                                                    |  |  |  |
| Дата отправки запроса Дата послед. реп-ции Дата от разработчиков<br>28.08.2019  29.04.2019  Загрузить                                                                                                    |  |  |  |
| Отправить                                                                                                    |  |  |  |

рис. 4-3

- 4. Укажите причину запроса и контактную информацию.
- 5. Если вы получили дату от разработчиков, нажмите кнопку «Загрузить» и

выберите полученный файл формата «ИНН\_ДАТА.DB\_QUEST». Если даты нет, оставьте поле пустым. В этом случае будет использована дата последней репликации.

6. Заполните поля «ФИО/Телефон ответственного за проведение репликации». Данная информация также будет отображена в печатной форме запроса принудительной репликации.

7. Нажмите кнопку «Отправить». Файл запроса \*.request будет сформирован в папку [Pochta]. Запрос на принудительную репликацию дублируется doc-файлом.

<u>Примечание:</u> если doc-файл не формируется или программа выдаёт ошибку, значит не настроен путь к папке [Reports].

8. Отправьте файлы \*.request и \*.doc в вышестоящее учреждение.

# Репликация подотчётного учреждения

Принудительная репликация для подотчётного учреждения состоит из следующих этапов.

1. Создайте запрос на принудительную репликацию. См. описание выше.

2. Отправьте запрос (файлы request и doc) в вышестоящее учреждение (министерство, ЦБ).

3. После обработки запроса, получите файлы DOWN, SUM\_DOWN, ManualRepl.krp, version.pri от вышестоящего учреждения.

4. Скопируйте полученные файлы DOWN, SUM\_DOWN в папку [Pochta\Replication\In].

5. Скопируйте полученные файлы version.pri, ManualRepl.krp в папку [Pochta].

6. Отключите всех пользователей от базы.

7. Зайдите в программу под пользователем «Репликатор» и перейдите на вкладку «Рабочий стол - Репликация».

8. Нажмите кнопку «Принудительная репликация» (рис. 4-4).

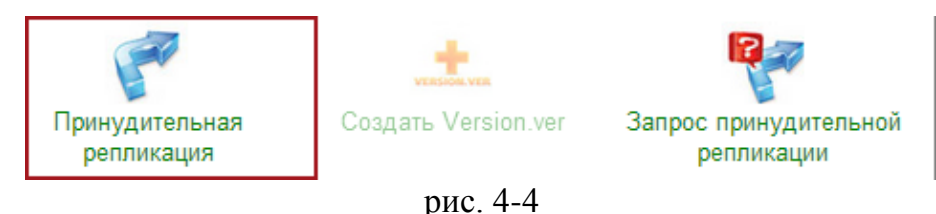

Появится окно (рис. 4-5).

| 🗴 Принудительная репликация – 🗆 🗙                                                                                                    |                                                       |  |  |
|----------------------------------------------------------------------------------------------------|-------------------------------------------------------|--|--|
| Дата Summ_Down 21.07.2017                                                                                                    | Дата UP<br>эко ключевого файла 21.07.2017 📾           |  |  |
| Действия:                                                                                                    |                                                       |  |  |
| <ul> <li>Выгрузка пользовательских данных вверх</li> <li>Выгрузка пользовательских данных вниз</li> <li>Выгрузка сводных данных</li> <li>Загрузка оперативных данных</li> <li>Загрузка пользовательских данных сверху</li> <li>Загрузка пользовательских данных снизу</li> <li>Загрузка сводных данных</li> </ul> |                                                       |  |  |
| Наименование                                                                                                    | Дата последней выгрузки. Дата последней выгрузки ввер |  |  |
|                                                                                                    |                                                       |  |  |
|                                                                                                    |                                                       |  |  |
|                                                                                                    | *                                                     |  |  |
| Начать Отмена                                                                                                    |                                                       |  |  |
|                                                                                                    |                                                       |  |  |

рис. 4-5

9. Нажмите кнопку «Начать».

<u>Примечание:</u> если в папке [Pochta] отсутствует файл «ManualRepl.krp», кнопка «Начать» будет неактивна.

10. Дождитесь окончания процесса загрузки.

11. После завершения процесса в папку [Pochta\Replication\Out\Up] сформируется файл UP, который необходимо отправить в вышестоящее учреждение.

**Обратите внимание.** После принудительной репликации, нужно будет загрузить автоматические пакеты, датированные позже принудительных пакетов. Автоматические пакеты датированные ранее принудительных нужно удалить.

## Репликация ЦБ (узлового учреждения)

ЦБ может уйти на принудительную репликацию сама (реплицируется с министерством) или на принудительную уходит подотчётник ЦБ.

### Принудительная репликация самой ЦБ

**Обратите внимание.** Если узловое учреждение уходит на принудительную репликацию, его подотчётники тоже уходят на принудительную репликацию. Автоматическая репликация между ними прекращается.

Принудительная репликация ЦБ состоит из следующих этапов.

1. Установите скрипт на выключение мат.части из репликации.

2. Создайте запрос на принудительную репликацию. См. описание выше.

3. Отправьте запрос (файлы request и doc) в министерство.

4. После обработки запроса министерством, получите файлы DOWN, SUM\_DOWN, ManualRepl.krp, version.pri, version.pri.

5. Скопируйте полученные файлы DOWN, SUM\_DOWN в папку [Pochta\Replication\In].

6. Скопируйте полученные файлы version.pri, version.pri, ManualRepl.krp в папку [Pochta].

7. Отключите всех пользователей от базы.

8. Зайдите в программу под пользователем «Репликатор» и перейдите на вкладку «Рабочий стол - Репликация».

9. Нажмите кнопку «Принудительная репликация» (рис. 4-6).

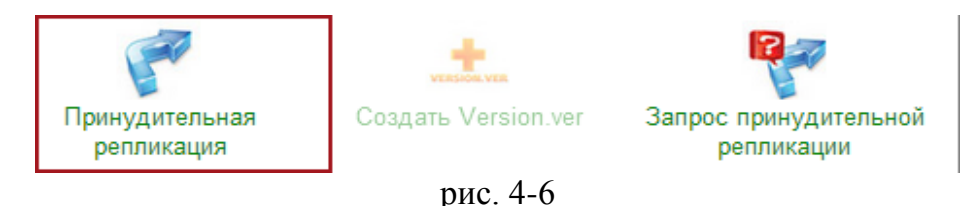

Появится окно (рис. 4-7).

| 💩 Принудительная репликация – 🗆 🗙                                                                                                    |                                                      |  |  |
|----------------------------------------------------------------------------------------------------|------------------------------------------------------|--|--|
| Дата Summ_Down<br>21.07.2017 টি Создание тол                                                                                                    | Дата UP<br>ко ключевого файла 21.07.2017 📾           |  |  |
| Действия:<br>■ Выгрузка пользовательских данных вверх<br>Выгрузка пользовательских данных вниз<br>Выгрузка сводных данных<br>■ Загрузка сводных данных<br>■ Загрузка пользовательских данных сверху<br>Загрузка пользовательских данных снизу<br>■ Загрузка сводных данных |                                                      |  |  |
| Организации                                                                                                    |                                                      |  |  |
| Наименование                                                                                                    | Дата последней выгрузки Дата последней выгрузки ввер |  |  |
| <<br>Начать Отмена                                                                                                    | >                                                    |  |  |

рис. 4-7

10. Нажмите кнопку «Начать». Начнётся репликационный процесс.

<u>Примечание:</u> если в папке [Pochta] отсутствует файл «ManualRepl.krp», кнопка «Начать» будет неактивна.

11. Дождитесь окончания процесса загрузки.

12. После завершения процесса в папку [Pochta\Replication\Out\Up] сформируется файл UP, который необходимо отправить в министерство. В папку [Pochta\Replication\Out\Down] сформируются файлы DOWN и SUM\_DOWN, отправьте их своим подотчётным учреждениям.

13. Отправьте своим подотчётным учреждениям файлы version.pri, ManualRepl.krp.

14. Получите принудительные файлы UP от подотчётных учреждений и скопируйте их в папку [Pochta\Replication\In].

15. Загрузите принудительные UP файлы от подотчётных учреждений. Для этого нажмите кнопку «Принудительная репликация». Появится окно (рис. 4-8).

| 🛦 Принудительная репликация – 🗖 🗙            |                         |                       |          |
|----------------------------------------------|-------------------------|-----------------------|----------|
| Дата Summ_Down<br>13.06.2017 🐻 Создание толи | ько ключевого файла     | Дата UP<br>13.06.2017 | 45       |
| Действия:                                    |                         |                       |          |
| Организации выбрано-> 2                      |                         | [                     | S (      |
| Наименование                                 | Дата последней выгрузки | Дата последней выгру: | зки ві 🔨 |
| 🔽 ГБУ СО КК "КЦСОН"                          | 13.06.2017              | 13.06.2017            |          |
| ▶ 🗹 ГКУ СО КК "СРЦН"                         | 13.06.2017              | 13.06.2017            |          |
| <<br>Начать Отмена                           |                         |                       | >        |

рис. 4-8

16. Нажмите кнопку «Начать». Начнётся репликационный процесс.

17. Дождитесь окончания процесса загрузки. После завершения процесса в папку [Pochta\Replication\Out\Up] сформируется файл UP, отправьте его в министерство.

18. Установите скрипт на включение мат.части в репликацию.

**Обратите внимание.** Сформированные на данном этапе файлы DOWN и SUM DOWN подотчётным учреждениям не передавать.

#### Принудительная репликация подотчётного ЦБ учреждения

**Обратите внимание.** Если подотчётное учреждение уходит на принудительную репликацию с узловым, автоматическая репликация с другими подотчётными учреждениями прекращается.

Принудительная репликация ЦБ с её подотчётным учреждением состоит из следующих этапов.

1. Установите скрипт на выключение мат.части из репликации.

2. Получите запрос на принудительную репликацию от подотчётного учреждения (файлы request и doc).

3. Зайдите в программу под пользователем «Репликатор» и перейдите на вкладку «Рабочий стол - Репликация».

4. Создайте запрос на основании поступившего запроса от подотчётного учреждения. Для этого нажмите кнопку «Запрос на принудительную на основании запроса» (рис. 4-9).

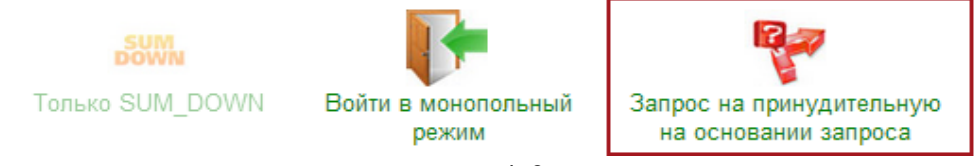

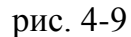

5. Появится окно для выбора файла. Выберите нужный файл запроса (request). Если реплицируется несколько учреждений, выберите файлы нужных учреждений (для этого нажмите клавишу «Ctrl»).

6. Нажмите кнопку «Открыть». В папку [Pochta] будет сформирован файл all\_request. Формат ALL\_ИННОВ\_REQUEST.ГГГГММДДЧЧММСС.

<u>Примечание:</u> doc файл по ЦБ не создается, отправляются doc файлы подотчётных учреждений.

7. Отправьте запрос all\_request и doc подотчётного учреждения в министерство.

8. После обработки запроса министерством, получите файлы DOWN, SUM\_DOWN, ManualRepl.krp, version.pri, version.pri.

9. Скопируйте полученные файлы DOWN, SUM\_DOWN в папку [Pochta\Replication\In].

10. Скопируйте полученные файлы version.pri, ManualRepl.krp в папку [Pochta].

11. Отключите всех пользователей от базы.

12. Зайдите в программу под пользователем «Репликатор» и перейдите на вкладку «Рабочий стол - Репликация». Нажмите кнопку «Принудительная репликация» (рис. 4-10).

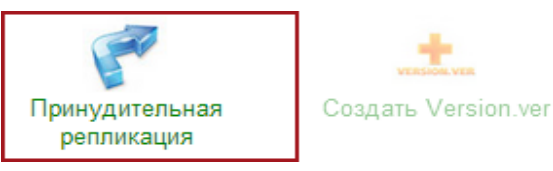

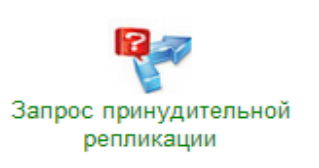

рис. 4-10

Появится окно (рис. 4-11).

| 🟡 Принудительная репликация – 🗆 🗙                                                                                                    |                       |                     |              |  |
|----------------------------------------------------------------------------------------------------|-----------------------|---------------------|--------------|--|
| Дата Summ_Down         Дата UP           21.07.2017         Создание только ключевого файла         21.07.2                                                                                                    |                       |                     | 11           |  |
| Действия:<br>■ Выгрузка пользовательских данных вверх<br>Выгрузка пользовательских данных вниз<br>Выгрузка сводных данных<br>■ Загрузка сводных данных<br>■ Загрузка пользовательских данных сверху<br>Загрузка пользовательских данных снизу<br>■ Загрузка сводных данных снизу<br>■ Загрузка сводных данных |                       |                     |              |  |
| Организации                                                                                                    |                       |                     | <b>S</b>     |  |
| Наименование                                                                                                    | Дата последней выгруз | ки Дата последней в | ыгрузки ввер |  |
| <<br>Начать Отмена                                                                                                    |                       |                     | >            |  |

рис. 4-11

13. Нажмите кнопку «Начать». Начнётся репликационный процесс.

<u>Примечание:</u> если в папке [Pochta] отсутствует файл «ManualRepl.krp», кнопка «Начать» на форме будет неактивна.

14. Дождитесь окончания процесса.

15. После завершения процесса в папку [Pochta\Replication\Out\Up] сформируется файл UP, который необходимо отправить в министерство. В папку [Pochta\Replication\Out\Down] сформируются файлы DOWN и SUM\_DOWN, отправьте их своим подотчётным учреждениям.

16. Отправьте подотчётным учреждениям файлы version.pri, ManualRepl.krp.

17. Получите принудительные UP файлы от подотчётных учреждений и скопируйте в папку [Pochta\Replication\In\].

18. Загрузите принудительные UP файлы от подотчётных учреждений. Для этого нажмите кнопку «Принудительная репликация». Появится окно (рис. 4-12).

| 🛦 Принудительная репликация – 🗆 🗙                                                                                                    |                                                   |                     |               |  |
|----------------------------------------------------------------------------------------------------|---------------------------------------------------|---------------------|---------------|--|
| Дата Summ_Down<br>13.06.2017 🐻 Создание тол                                                                                                    | m_Down<br>D17 🐻 🗌 Создание только ключевого файла |                     | 15            |  |
| Действия:                                                                                                    |                                                   |                     |               |  |
| <ul> <li>Выгрузка пользовательских данных вверх</li> <li>Выгрузка пользовательских данных вниз</li> <li>Выгрузка сводных данных</li> <li>Загрузка оперативных данных</li> <li>Загрузка пользовательских данных сверху</li> <li>Загрузка пользовательских данных снизу</li> <li>Загрузка сводных данных</li> </ul> |                                                   |                     |               |  |
| Наименование                                                                                                    | Дата последней выгрузки                           | Дата последней выго | изки ві \land |  |
| ГБУ СО КК "КЦСОН"                                                                                                    | 13.06.2017                                        | 13.06.2017          |               |  |
| ▶ 🗹 ГКУ СО КК "СРЦН"                                                                                                    | 13.06.2017                                        | 13.06.2017          |               |  |
| <<br>Начать Отмена                                                                                                    |                                                   |                     | > *           |  |

рис. 4-12

19. Нажмите кнопку загрузить. Начнётся репликационный процесс.

20. После завершения процесса:

21. Дождитесь окончания процесса загрузки. После завершения процесса в папку [Pochta\Replication\Out\Up] сформируется файл UP, отправьте его в министерство.

22. Установите скрипт на включение мат.части в репликацию.

**Обратите внимание.** Сформированные на данном этапе файлы DOWN и SUM\_DOWN подотчётным учреждениям не передавать.

<u>Примечание:</u> после удачной загрузки на сводную базу, ЦБ и её подотчётные учреждения будут включены в автоматическую репликацию.